# ENSP常见错误及解决方案

# 1.ENSP启动后,打开路由器/交换机提示设备尚未注册

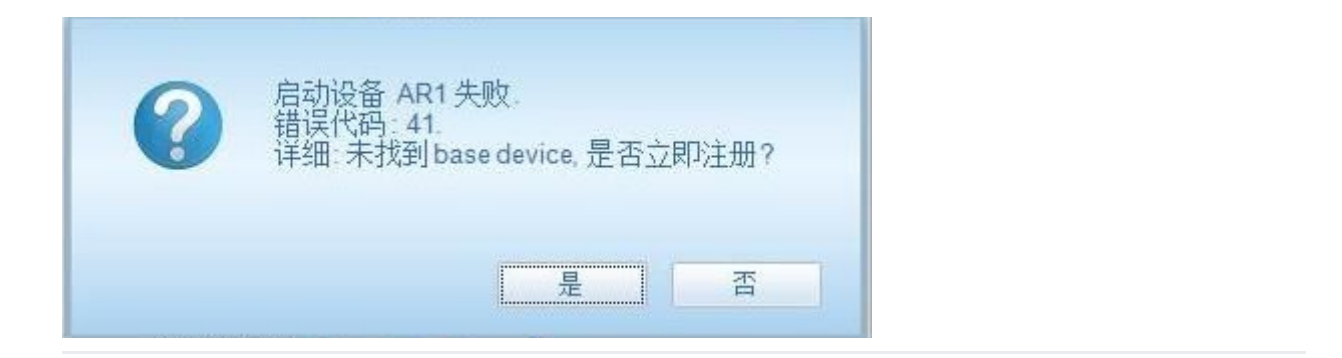

### 解决方案:

1. 先删除已拖到拓扑区内的设备

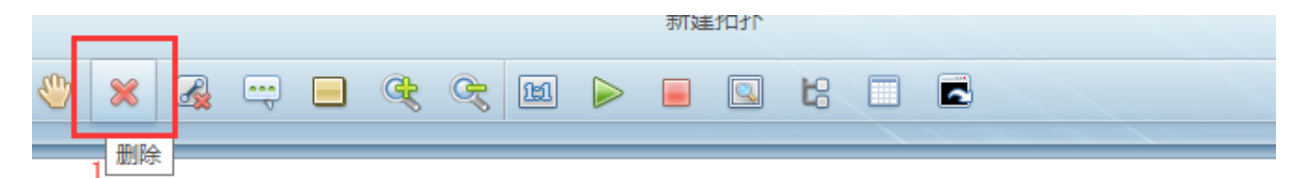

|                                                                                                    | 1  |
|----------------------------------------------------------------------------------------------------|----|
| 1                                                                                                    | ł  |
| i                                                                                                    | i  |
|                                                                                                    | i. |
|                                                                                                    | ł  |
| 1                                                                                                    | ł  |
| 1                                                                                                    | i  |
|                                                                                                    | i. |
|                                                                                                    | ł  |
| 1                                                                                                    | ł  |
|                                                                                                    |    |
| LSW1                                                                                                    | į. |
|                                                                                                    | i. |
|                                                                                                    | ł. |
|                                                                                                    | ł  |
| i de la constante de la constante de la consta | İ. |
|                                                                                                    | į. |
|                                                                                                    | i. |
|                                                                                                    | ł  |
| i de la constante de la constante de la consta | 1  |
| L                                                                                                    | į  |

2. 找到右上角的 菜单 ,并按下图所标序号进行点击

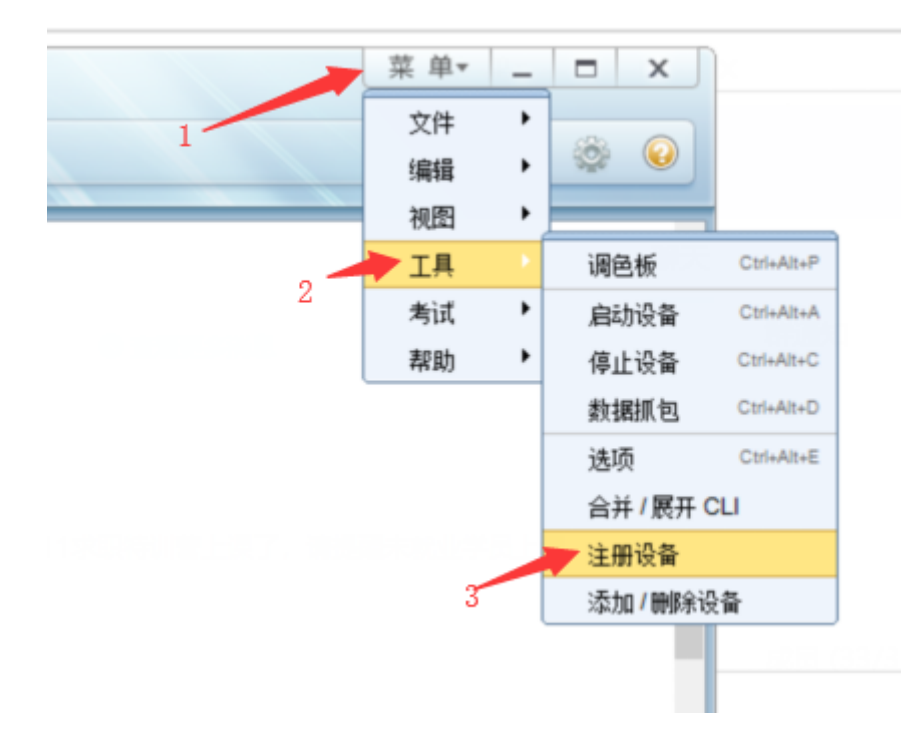

#### 3. 勾选所有设备,并点击 注册,等待设备注册成功

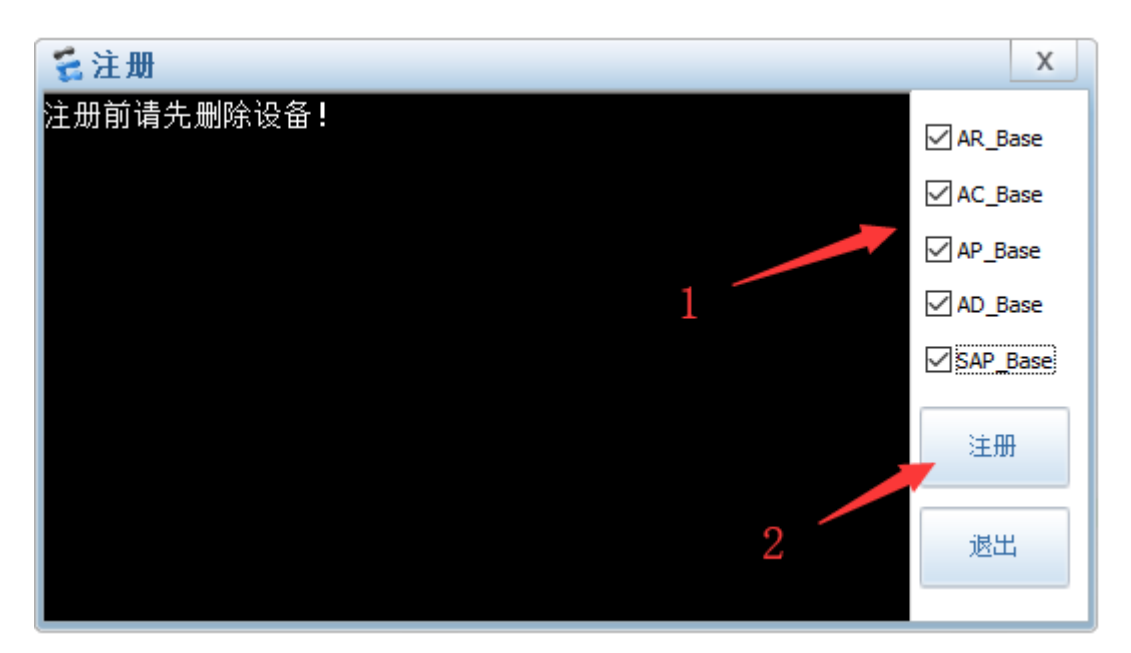

4. 重新启动ENSP. 查看问题是否解决

# 2.ENSP设备启动,打开路由器/交换机提示错误代码40

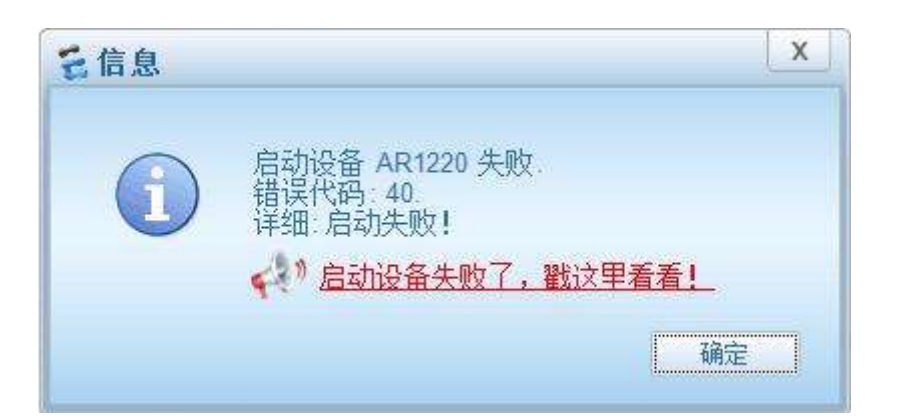

#### 解决方案:

此问题为华为ENSP兼容性所导致,尚无完美解决方案,但可尝试操作方案有以下三种

<u>1. 将ENSP卸载干净后重新安装(卸载完毕后推荐使用ccleaner清理注册表,具体步骤可向当班项目经</u> <u>理咨询),<mark>成功率较高</mark></u>

单击此处查看如何使用ccleaner清理注册表

2. 安装较低版本的virtualbox版本,<mark>成功率较低</mark>(具体版本可向当班项目经理咨询)

<u>3. 重新安装操作系统,成功率较高</u>

### 3.ENSP启动后,路由器/交换机能开机,但是设备一直 ########,无法正常使用

| E AR1                                   |        | - 🗆 X      |
|-----------------------------------------|--------|------------|
| The device is running!                  |        |            |
| *************************************** | ****** |            |
| *************************************** | ****** |            |
| *************************************** | ****** | ********** |
| *************************************** | ****** |            |
| *************************************** | ****** |            |
|                                         | ****** | ********** |
|                                         | ****** | ********** |
|                                         | ****** |            |
|                                         | ****** |            |
| *************************************** | ****** |            |
|                                         | ****** |            |
| ***********                             | ****** |            |
|                                         | ****** |            |
| *****                                   | ****** |            |
|                                         | ****** |            |
|                                         |        |            |
|                                         |        |            |
|                                         |        |            |
|                                         |        |            |
|                                         |        |            |
|                                         |        |            |
|                                         |        |            |
|                                         |        |            |
|                                         |        |            |
|                                         |        |            |
|                                         |        |            |

### 解决方案:

1. 首先关闭电脑防火墙

点击此处视频展示WIN10如何关闭防火墙

点击此处视频展示WIN7如何关闭防火墙

#### 自定义各类网络的设置

你可以修改使用的每种类型的网络的防火墙设置。

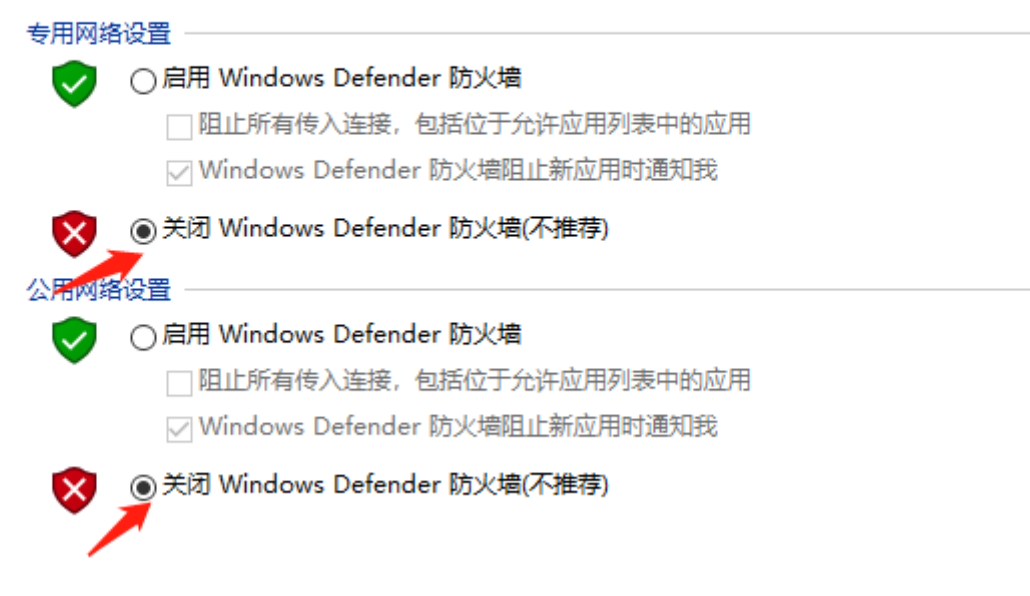

2. 以管理员方式打开CMD命令提示符

点击此处视频展示Win10怎么以管理员身份打开CMD命令提示符

点击此处视频展示Win7怎么以管理员身份打开CMD命令提示符

<u>3. 在CMD里输入 lodctr /r 回车(注意空格)</u>

C:\Windows\system32>lodctr /r

信息:成功地从系统备份存储中重建性能计数器设置 C:\Windows\system32>\_

4. 重新启动ENSP,查看问题是否解决